## Last updated 6/25/21

- Go to <u>https://visualstudio.microsoft.com/</u>
  - Select Desktop, C++, Windows
  - Under Download Visual Studio select Community 2019

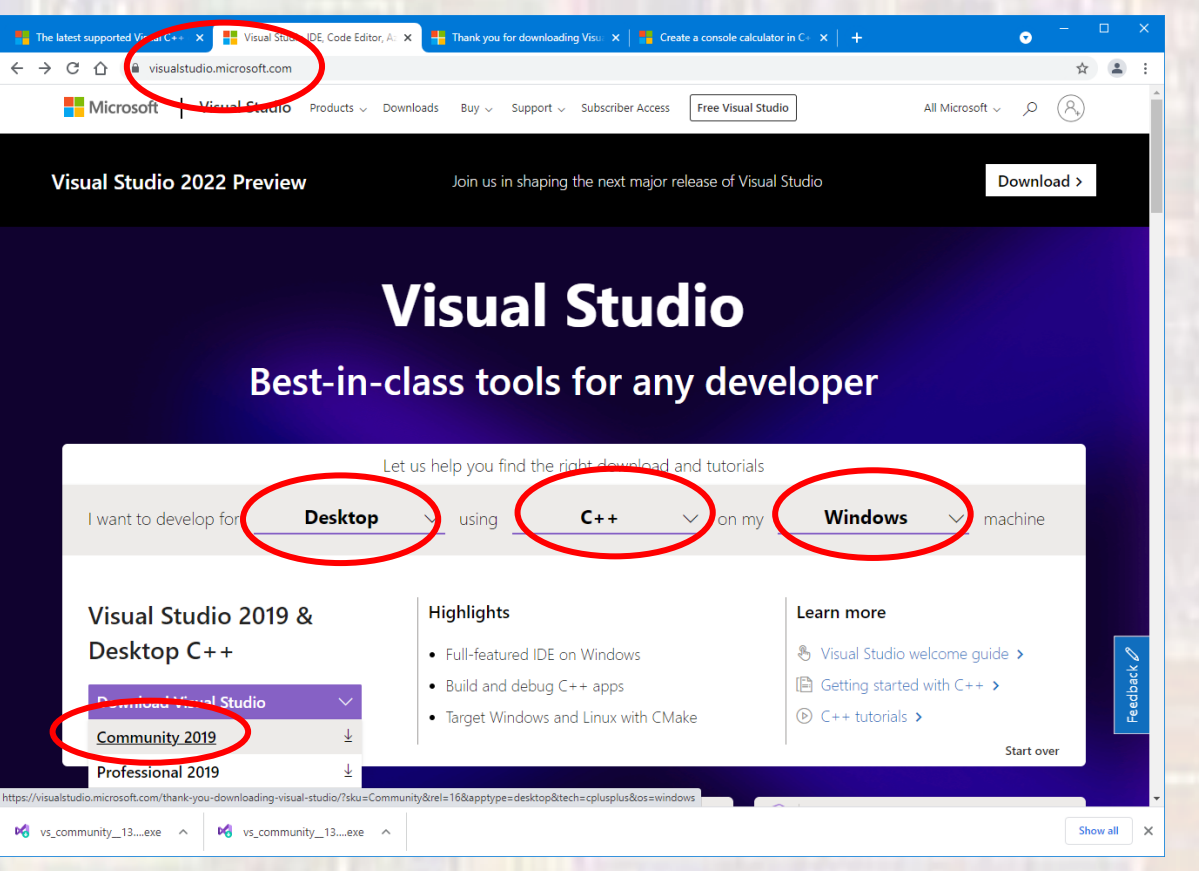

### Run the downloaded installer (under downloads)

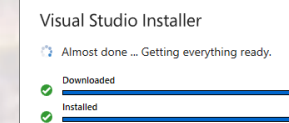

### Select Desktop development with C++ and Install

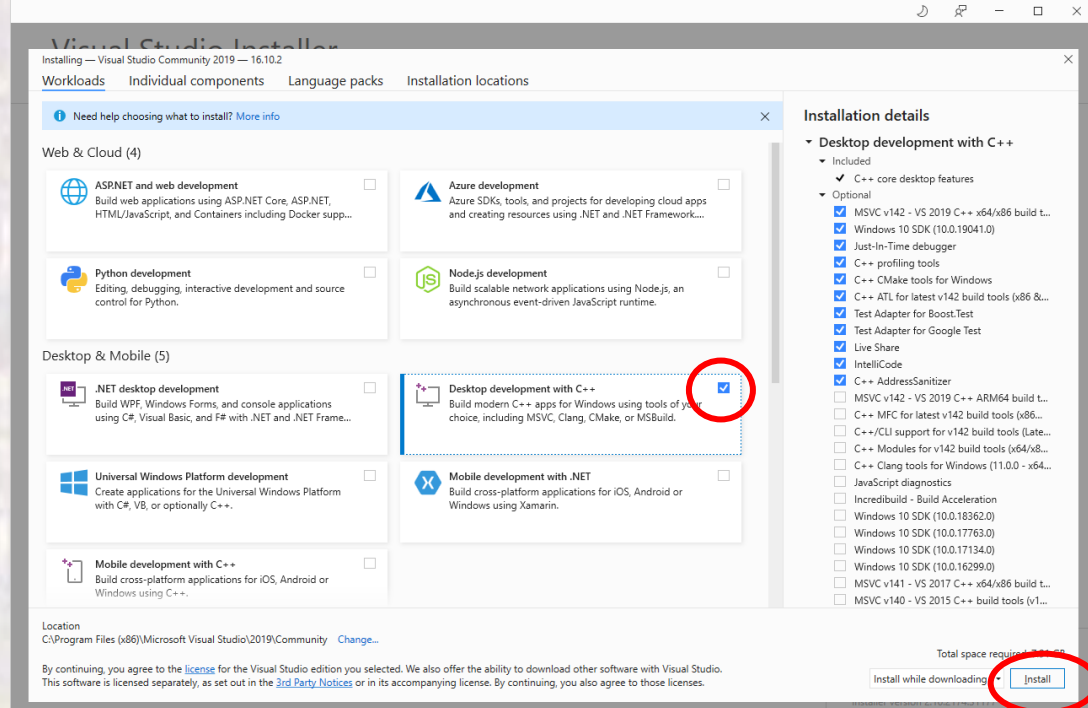

- Follow the directions
  - Install can take quite some time

### Visual Studio 2019

#### Open recent

As you use Visual Studio, any projects, folders, or files that you open will show up here for quick access.

You can pin anything that you open frequently so that it's always at the top of the list.

#### Get started

Clone a repository Get code from an online repository like GitHub or Azure DevOps

 $\times$ 

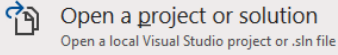

Open a local <u>folder</u> Navigate and edit code within any folder

Create a <u>new project</u> Choose a project template with code scaffolding to get started

Continue <u>w</u>ithout code →